## JPCA2024 中高生ツアー同伴者用参加登録手順

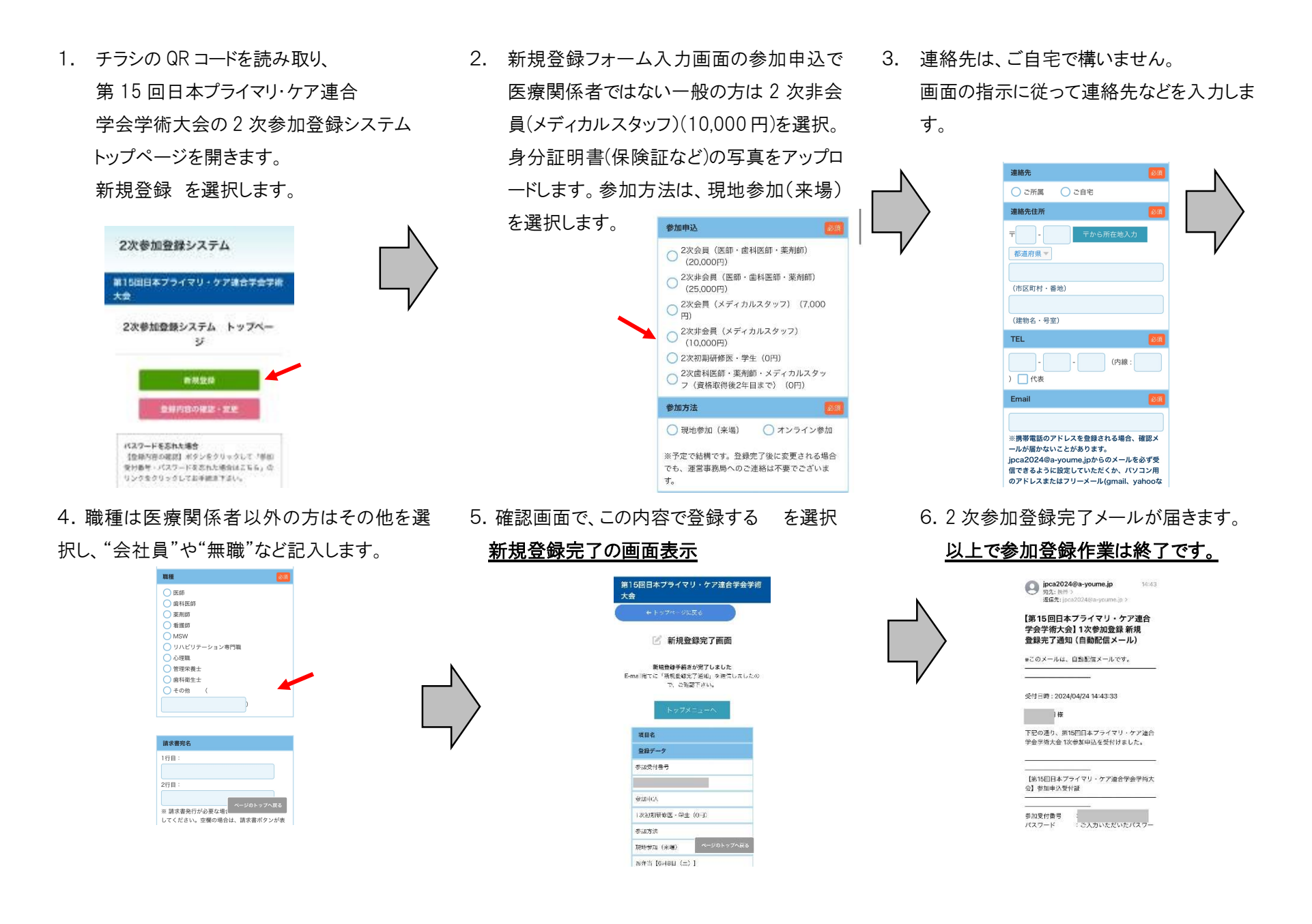